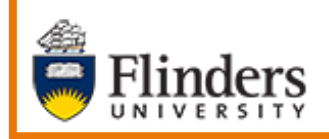

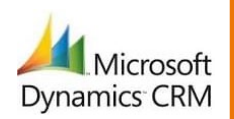

# MS Dynamics Student CRM Flinders University

# Adding Timeline Notes to a Contact and Case Record

Developed by Wendy James, Training Specialist October, 2020 Version 4.0

### Contents

| Features of Timeline Notes                   | 3 |
|----------------------------------------------|---|
| Sign in to MS Dynamics Student CRM           | 3 |
| Sign Out of MS Dynamics Student CRM          | 4 |
| Locate and select the Contact or Case Record | 5 |
| Add a Note                                   | 5 |
| Reading the contents of a Note               | 7 |
| Version Control                              | 9 |

Adding a Note to the Contact Timeline or Case Timeline is useful to provide updates to MS Dynamics Student CRM Users. Follow your Team's Business Processes in regard to entering information into a Note.

A Timeline Note is not an Activity and therefore cannot be located when using Related, Activities. Refer to instructions in **CRM How to Guide Searching Contact and Case Timeline**.

#### **Features of Timeline Notes**

- A Note can be added to the Contact Timeline or Case Timeline.
- A Note is not an Activity and cannot be located using when using Related, Activities.
- Rich Text Editing formatting for the body of the Note is available by using Ctrl key or Formatting ribbon at the bottom of the Note.
- Formatting is only displayed when the Note is being edited or expanded in the Timeline enabling information to 'stand out' in the Timeline.
- A hyperlink can be inserted into the Note for example to link to a website or SharePoint.
- A file can be **attached** to the Note.
- The instructions to add, view and a Note in both the Contact Timeline and Case Timeline are the same.
- Timeline searching searches in the subject and description/content of Activities and Notes.
- The word searched is highlighted in the results. Refer to the how to guide CRM How to Guide Searching Contact and Case Timeline for information about searching the Contact and Case Timelines.

# Sign in to MS Dynamics Student CRM

Due to Microsoft changes, from 30th October, 2020 Flinders University will be using a Unified User Interface when working in MS Dynamics CRM. The Dynamics 365 - custom will no longer be available.

1. Locate Okta (flinders.okta.com) and click on MS Dynamic CRM as circled below.

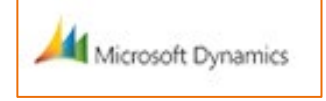

- 2. Sign into MS Dynamics Student CRM. Signing in for the first time will present the following screen.
  - Type either your user name or FAN: <u>firstname.lastname@flinders.edu.au</u> OR <u>fan@flinders.edu.au</u>.
  - Click Next to sign in. The prompt 'taking you to your Organisation's page' is displayed.

CRM How to Guide Adding Timeline Notes to a Contact and Case Record.docx October, 2020 Version 4.0 Page 3 of 9 Need help with the CRM? **Use the Okta, Service One web form.** Find the appropriate form for a **Request** or **Incident** and complete the details.

• Thereafter, when signing in the FAN will be displayed and click **Next** to sign in.

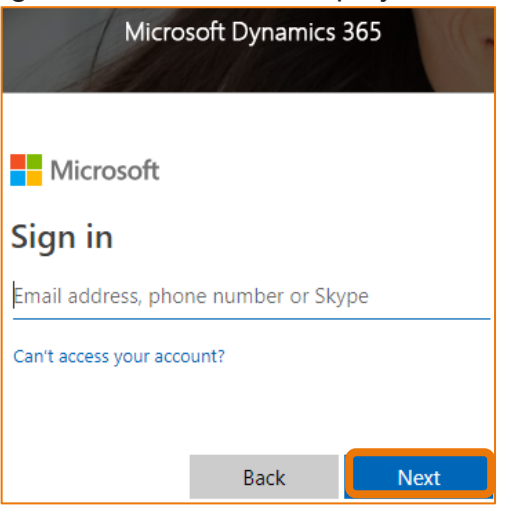

3. Flinders CRM | Student CRM, Service Agent Dashboard is now displayed.

|   | Flinders | Stu          | udent CRM  |                            |           |
|---|----------|--------------|------------|----------------------------|-----------|
| ≡ |          | $\leftarrow$ | 🕼 Save As  | $+$ New $ \smallsetminus $ | imes Clea |
| ሴ | Home     | ſ            | ervice Age | nt Dashboar                | d V       |
|   | Recent 🗸 |              | ervice Age |                            | u v       |

#### Sign Out of MS Dynamics Student CRM

After completing your work, it is a good idea to sign out of MS Dynamics Student CRM and also close the browser.

- 1. Click your initials in the Navigation Pane, top right hand corner.
- 2. Click on **Sign out**.

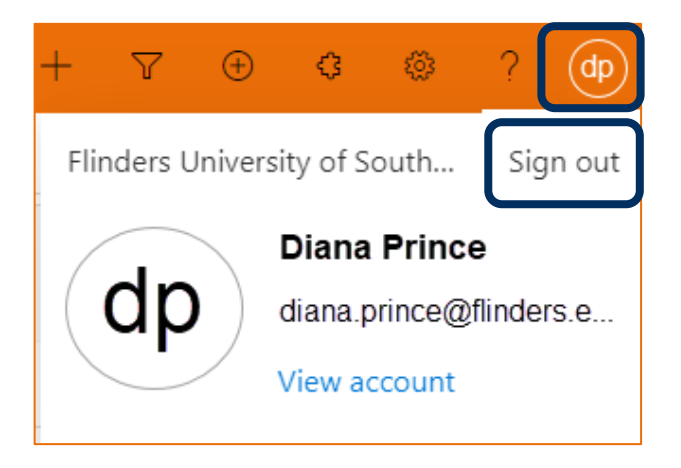

3. The prompt 'You've signed out of your account' is displayed. Close the browser.

CRM How to Guide Adding Timeline Notes to a Contact and Case Record.docx October, 2020 Version 4.0 Page 4 of 9 Need help with the CRM? Use the Okta, Service One web form. Find the appropriate form for a Request or Incident and complete the details.

#### Locate and select the Contact or Case Record

The instructions to add, view and edit a Note in both the Contact Timeline and Case Timeline are the same.

The Contact Record and Case Record can be located from:

- The Service Agent Dashboard, My Team's Active Cases.
- The Service Agent Dashboard, My Active Cases.
- OR using the Search 🔎 icon in the Navigation Menu.
- Click on the Customer (Contact) name to open the Contact Record. OR Click on the Case Title to open the Case. OR Search for the Contact or Case Record.

| My Active Cases  |                   |              |    |
|------------------|-------------------|--------------|----|
|                  |                   | Sea          | rc |
| ✓ Created On ↓ ∨ | Case Title $\vee$ | Customer 🗸   |    |
| 26/03/2020 1:    | Summer Courses    | Susan Holton |    |

2. The Contact or Case Record is displayed.

# Add a Note

1. Click on the + (Add info and activities) in the Timeline, right hand side of the screen.

+

2. Click on Note.

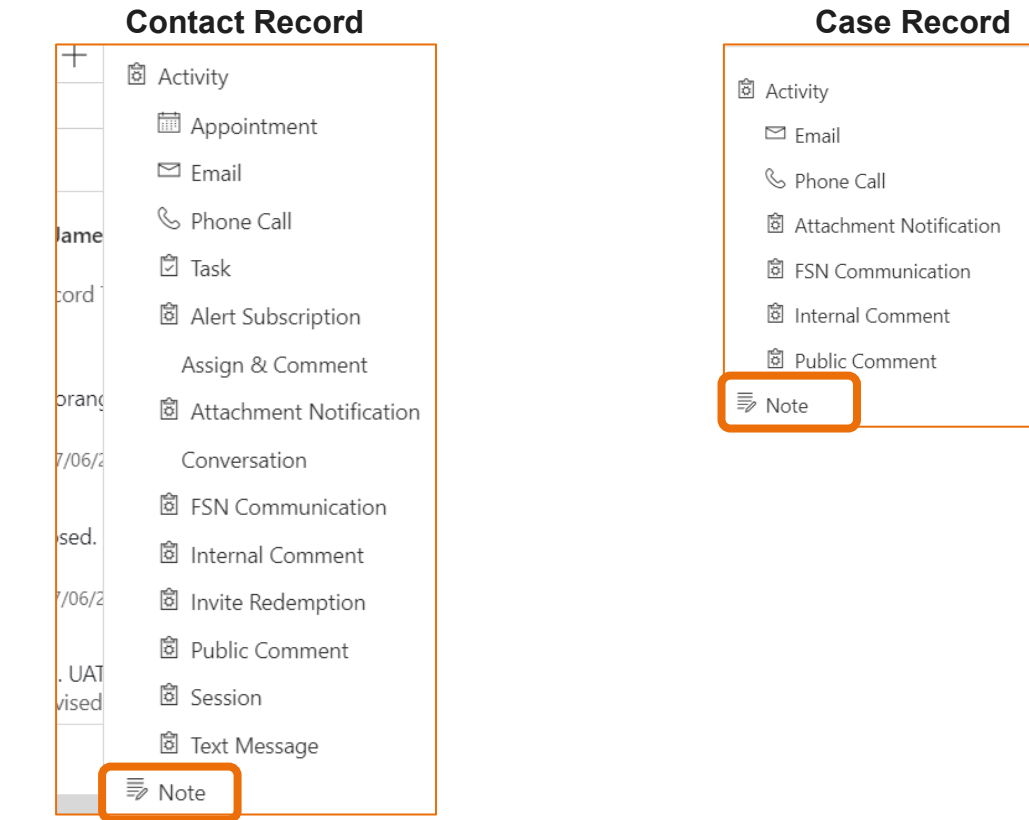

CRM How to Guide Adding Timeline Notes to a Contact and Case Record.docx October, 2020 Version 4.0 Page 5 of 9 Need help with the CRM? Use the Okta, Service One web form. Find the appropriate form for a Request or Incident and complete the details.

3. The blank Timeline form is displayed. Features and Timeline search are as below.
Title: Text cannot be formatted. Text can be searched.
Enter a note: The contents of the Note. Text can be formatted. Text can be searched.
Formatting bar: Icons used to format the contents of the Note. Click the ellipses (...) to display more icons, including the hyperlink.
Add an Attachment : Files can be attached to the Note. Attachments cannot be searched.

| searched. |                                    |
|-----------|------------------------------------|
| Cancel:   | Do not save the Note.              |
| Add note: | The note is saved to the Timeline. |

| TIMELINE                                                                                                    |
|----------------------------------------------------------------------------------------------------|
| Timeline + :                                                                                                    |
| $\wp$ Search timeline                                                                                                    |
| Title                                                                                                    |
| Enter a note                                                                                                    |
|                                                                                                    |
|                                                                                                    |
|                                                                                                    |
|                                                                                                    |
| $\checkmark  \text{Font}  \bullet  \text{Size}  \bullet  \textbf{B}  I  \underline{\bigcup}  \underline{\mathscr{Q}} \bullet  \underline{A} \bullet  \equiv  i \equiv  \bullet \equiv  \bullet =  \bullet \equiv  \bullet \equiv  \bullet \equiv  \bullet \equiv  \bullet \equiv  \bullet \equiv  \bullet \equiv  \bullet \equiv  \bullet \equiv  \bullet \equiv  \bullet =  \bullet =  \bullet$ |
| Cancel Add note                                                                                                    |
|                                                                                                    |
|                                                                                                    |

4. Complete the information as described in Step 3 above.

5. Click **Add note** to save and add the Note to the Contact Timeline or Case Record Timeline.

| TIM     | ELINE                                                                                                    |        |    |
|---------|----------------------------------------------------------------------------------------------------|--------|----|
| Timelir | ne                                                                                                    | +      | ÷  |
| ρs      | earch timeline                                                                                                    |        |    |
| Enter a | note                                                                                                    |        | 0  |
| U       | Note modified by Wendy James<br>Printing information<br>Mary would like us to print some information for her as printer is not working. | The fi |    |
|         | Course Details.docx                                                                                                    |        |    |
|         |                                                                                                    | 11:14  | AM |

## Reading the contents of a Note

1. Click on the Note to expand the contents in the Timeline. Information included in this view are:

| W | <ul> <li>Note modified by Wendy James</li> <li>Printing information</li> <li>Mary would like us to print some information for her as printer in working. The file is attached.</li> <li>Please find more information at our website: Flinders University</li> </ul> | s not | Ē    |
|---|----------------------------------------------------------------------------------------------------|-------|------|
|   | Course Details.docx                                                                                                    |       |      |
|   |                                                                                                    | 11:54 | 1 AM |

- Avatar W of the Owner (left hand side). This is the Owner's initials.
- The Subject.
- The **Owner** of the Note.
- Edit note icon. Click the Edit note icon to expand the contents of the Note and modify. Click Cancel to exit or Save to save and close. Follow Business Processes as to how and when a Note is edited.
- Formatted Note details.
- Hyperlink text: Flinders University.

- Attached file name: Course Details.docx.
- The date/time of creation.

| U | Note modified by Wendy James                                                                                                    | Ø   | Î |
|---|----------------------------------------------------------------------------------------------------|-----|---|
|   | Printing information                                                                                                    |     |   |
|   | Mary would like us to print some information for her as printer is not working. The file is attached.                                                                                                    |     |   |
|   |                                                                                                    |     |   |
|   |                                                                                                    |     |   |
|   |                                                                                                    |     |   |
|   |                                                                                                    |     |   |
|   | $\checkmark \qquad \textbf{Font}  \textbf{Font}  \textbf{Size}  \textbf{B}  I  \underline{\cup}  \underline{\mathscr{A}} \textbf{-}  \equiv  \textbf{i} \equiv  \textbf{+} \equiv  \textbf{*} \equiv  \textbf{*} =  \textbf{*}  \textbf{*} \equiv  \textbf{*} =  \textbf{*}  \textbf{*} \equiv  \textbf{*} =  \textbf{*} =  \textbf{*} =  \textbf{*} $ |     |   |
|   | € Course Details.docx ×                                                                                                    |     |   |
|   | Cancel Sa                                                                                                    | ave |   |

# Version Control

| Version<br>Number | Version Date  | Changes                                                                                                    |
|-------------------|---------------|----------------------------------------------------------------------------------------------------|
| 1.0               | June, 2020    | Original Notes                                                                                                    |
| 2.0               | July, 2020    | Footer updated as AssystNET has been replaced by Service<br>One.<br>Uploaded to FLO.                                   |
| 3.0               | October, 2020 | Updated for the October Upgrade, including the reference to searching the Contact and Case Timelines. Uploaded to FLO. |
| 4.0               | October, 2020 | Updated for the Unified User Interface. Uploaded to FLO.                                                               |

CRM How to Guide Adding Timeline Notes to a Contact and Case Record.docx October, 2020 Version 4.0 Page 9 of 9 Need help with the CRM? Use the Okta, Service One web form. Find the appropriate form for a Request or Incident and complete the details.